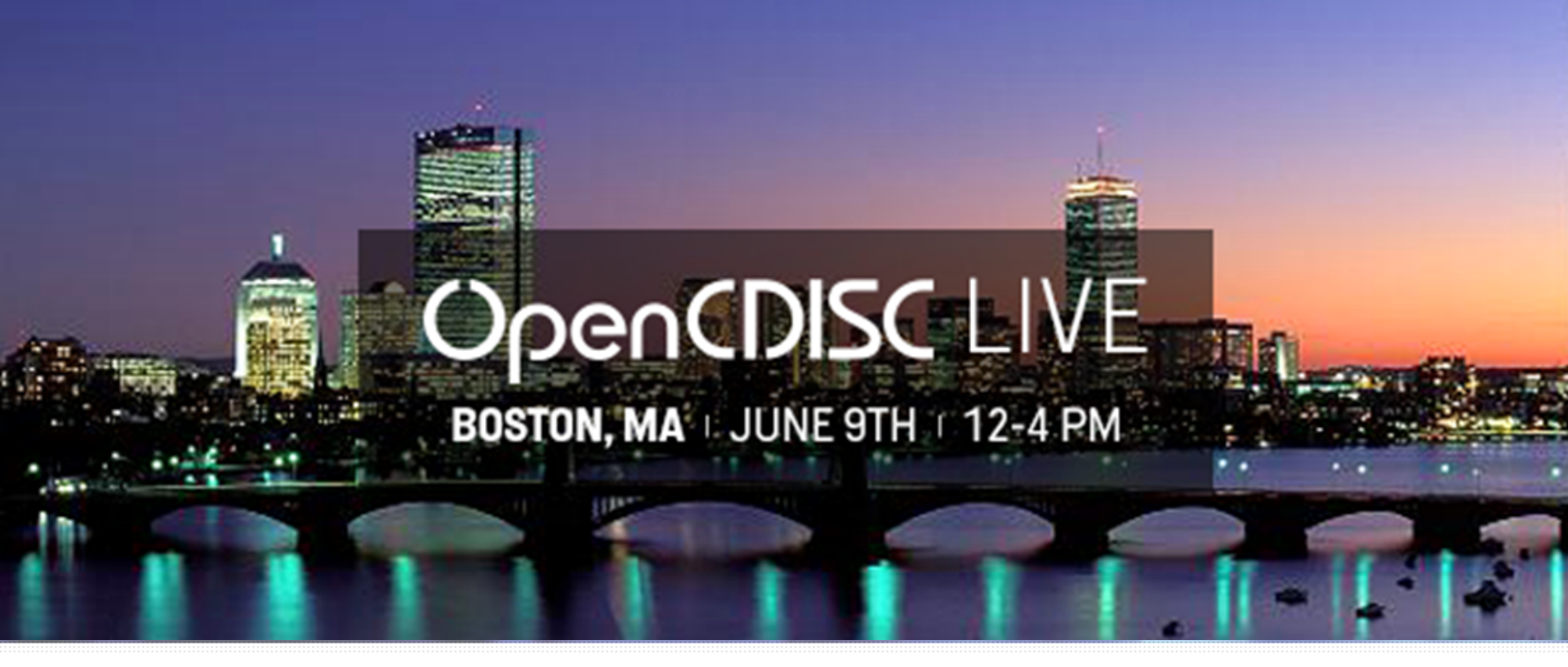

#### **OpenCDISC Live Forum**

June 9<sup>th</sup> 2014

Majdoub Haloui Principal Analyst, Statistical Submissions Management Biogen idec

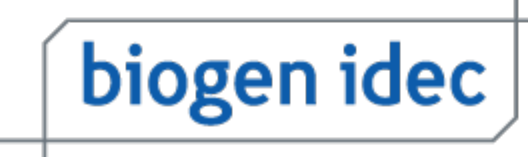

## Disclaimer

Any views or opinions presented in this presentation are solely those of the author and do not necessarily represent those of Biogen Idec.

## **Topics**

- Modes of Validation
- How to run from GUI
- How to automate execution from CLI or SAS
- How to analyze and interpret OpenCDISC reports

## Modes of Validation

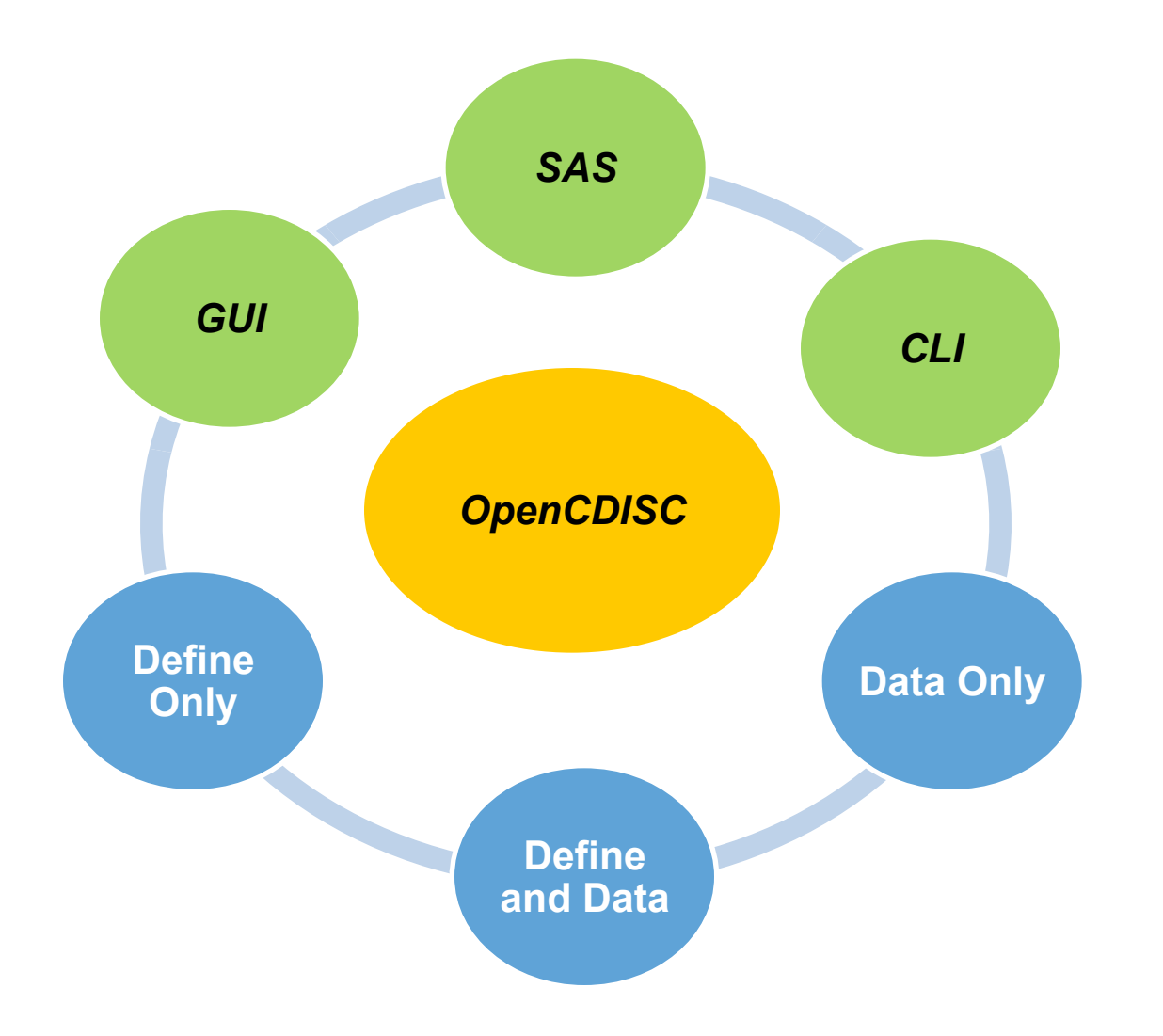

## Running OpenCDISC Validator GUI

- Start in the main Validator directory where you unzipped the files
- Locate client.bat and click on it to start the program

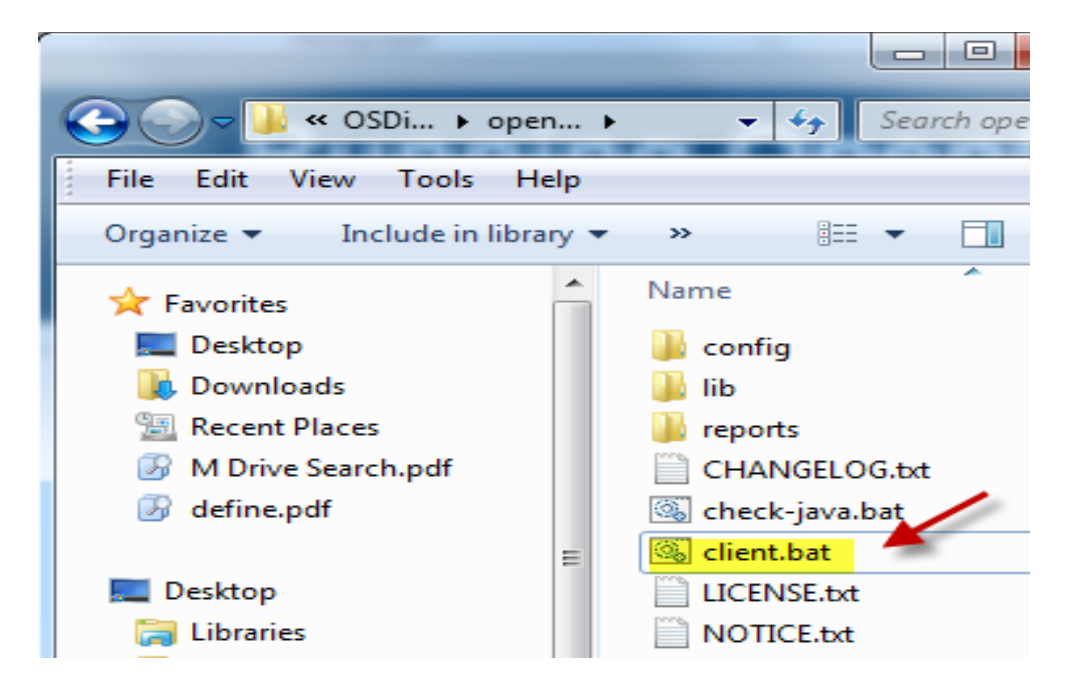

## **Running OpenCDISC Validator** GUI

| OpenCDISC Valid           | Jator                                                      |        | Standa |
|---------------------------|------------------------------------------------------------|--------|--------|
| <u>F</u> ile <u>H</u> elp |                                                            |        | -      |
| What would you            | u like to do?                                              |        | -      |
| Standard:                 | SDTM                                                       |        | Source |
| Source Format:            | SAS® Transport (XPORT)                                     |        | -      |
| Source Data:              | C:\Work\QC\Study1\SDTM\xpdata\AE.xpt                       | Browse | -      |
|                           | C:\Work\QC\Study1\SDTM\xpdata\DM.xpt                       | Remove | Config |
|                           |                                                            | Clear  | _      |
|                           |                                                            |        | -      |
|                           |                                                            |        | -      |
|                           | You can select multiple files or folders as sources        |        | -      |
| Configuration:            | config-sdtm-3.1.2.xml                                      |        | -      |
| Define.xml:               |                                                            | Browse | Report |
|                           | Optional                                                   |        | -      |
| Report Format:            | Excel   Report Settings CDISC CT: 2014-03-28  MedDRA: 15.1 | ]      | CDISC  |
| Progress:                 |                                                            | ]      | -      |
|                           | Waiting to begin.                                          |        | -      |
|                           | Start                                                      | Stop   | -      |
|                           |                                                            |        | -      |

#### rd

- SDTM, ADaM,
- Define.xml, Send
- Custom (Tabular)

#### Format

- SAS Transport (XPORT)
- Delimited
- Dataset-XML (R 1.5)

#### uration

- config-adam-1.0.xml,
- config-define-1.0.xml,
- config-define-2.0.xml (R 1.5)
- config-sdtm-3.1.1.xml,
- config-sdtm-3.1.2.xml
- config-sdtm-3.1.3.xml
- config-sdtm-3.2.xml
- config-send-3.0.xml

#### Format

Excel and CSV

#### СТ

- 2013-04-12
- 2013-06-28
- 2013-10-04
- 2013-12-20
- 2014-03-28

#### MedDRA

MedDRA versions installed in the -MedDRA config folder

## Running OpenCDISC Validator CLI

| C:\opencdisc-validator_1                                                                                                    | _5\lib>java -jar validator-                                                                           | -cli-1.5.jar -help                                                                                                    |
|----------------------------------------------------------------------------------------------------|----------------------------------------------------------------------------------------------------|----------------------------------------------------------------------------------------------------|
| OyenC                                                                                                    | DISC Validator Command Line                                                                           | e Client                                                                                                    |
| The following parameter<br>certain parameters may<br>For additional help, or                                                                                                    | es may be passed to the Vali<br>be required.<br>• to submit suggestions, ple                          | idator. Note that<br>ease visit our community                                                                              |
| at http://www.opencdisc                                                                                                    | .org/                                                                                                 |                                                                                                    |
| General Parameters<br>—task<br>—type                                                                                                    | Validate¦Generate (Validat<br>SDTM¦ADaM¦SEND¦Define¦Cust                                              | ce)<br>com (SDTM)                                                                                                    |
| Source Data Parameters<br>-source<br>-source:type<br>-source:delimiter<br>-source:qualifier                                                                                                    | <path><br/>SAS:Delimited (SAS)<br/><delimiter> (,)<br/><qualifier> (")</qualifier></delimiter></path> |                                                                                                    |
| Configuration Parameter<br>-config<br>-config:define<br>-config:codelists<br>-config:cdisc<br>-config:meddra<br>Report Parameters<br>-report<br>-report:type<br>-report:cutoff<br>-report:overwrite | <pre> s</pre>                                                                                         | Tasks specific to generating<br>Define.xml are highlighted in<br>yellow. They cannot be<br>combined with validation tasks. |
| Generation Parameters<br>-output<br>-output:overwrite<br>C:\opencdisc-validator_1                                                                                                    | <path><br/>yesino<br/>_5\lib&gt;</path>                                                               |                                                                                                    |

## Running OpenCDISC Validator SAS

x java -jar "C:\opencdisc-validator\_1\_5\lib\validator-cli-1.5.jar" -task="validate"

-type="sdtm"

-source="C:\Work\QC\study1\SDTM\xpdata\\*.xpt"

-source:type="sas"

-config="C:\opencdisc-validator\_1\_5\config\config-sdtm-3.1.2.xml"

-config:define="C:\Work\QC\study1\SDTM\xpdata\define.xml"

```
-config:cdisc="2014-03-28"
```

-config:meddra="15.1"

-report="C:\Work\submission\openCDISC\_v1.5\_data\_&\_Define.xls"
-report:type="excel"

-report:cutoff="1000"

-report:overwrite="yes";

# **OpenCDISC Validator Report (1)**

- Validator Reports are based on predefined checks
- Different versions have a different set of checks/rules
- Four types of validation checks
  - CT Controlled Terminology
  - SD Study Data
  - DD Data Definition
  - OD Operation Data Model
- Each rule has an unique Rule ID, Message, Description, Category and Severity
- The Report contains four tabs or worksheets

| 3981  |           |             |            |          |               |         |
|-------|-----------|-------------|------------|----------|---------------|---------|
| 3982  |           |             |            |          |               |         |
| 3983  |           |             |            |          |               |         |
| 4 F F | 🕨 🛛 Data  | set Summary | 🔬 Issue Su | ummary 🚶 | Details Rules | <u></u> |
| Ready | Filter Mo | de 🛅        |            |          |               |         |

## OpenCDISC Validator Report (2) Dataset Summary

 The Dataset summary tab provides information about each dataset in a quick, snapshot view

|                                |                                                                             | Open                                       | CDISC Vali            | dator Re    | port        |               |                                 |
|--------------------------------|-----------------------------------------------------------------------------|--------------------------------------------|-----------------------|-------------|-------------|---------------|---------------------------------|
| Configuration<br>Define.xml: C | : C:\opencdisc-validator_1_5\config\c<br>:\work\updated_pilot_submission_pa | config-sdtm-3.1.2.xr<br>ackage\Updated Pil | nl<br>ot Submission P | ackage\9001 | 72\m5\datas | ets\cdiscpilo | t01\tabulations\sdtm\define.xml |
| Generated: 2                   | 014-04-28T17:37:48                                                          | · ·                                        |                       |             |             |               |                                 |
| Engine Versi                   | on: 1.5                                                                     |                                            |                       |             |             |               |                                 |
| MedDRA Ver                     | sion: 15.1                                                                  |                                            |                       |             |             |               |                                 |
| CDISC Contr                    | olled Terminology Version: 2014-03-2                                        | 28                                         |                       |             |             |               |                                 |
|                                |                                                                             |                                            |                       |             |             |               |                                 |
|                                |                                                                             |                                            | Processed S           | ources      |             |               |                                 |
| Domain                         | Label                                                                       | Class                                      | Source                | Records     | Errors      | Warnings      | Notices                         |
| GLOBAL                         | Global Metadata                                                             |                                            |                       |             | 0           | 0             | 0                               |
| AE                             | Adverse Events                                                              | Events                                     | ae.xpt                | 1191        | 14          | 233           | 5                               |
| CM                             | Concomitant Medications                                                     | Interventions                              | cm.xpt                | 7510        | 81          | 3             | 212                             |
| DM                             | Demographics                                                                | Special Purpose                            | dm.xpt                | 306         | 9           | 1             | 5                               |
| DS                             | Disposition                                                                 | Events                                     | ds.xpt                | 596         | i 1         | 60            | 8                               |
| EX                             | Exposure                                                                    | Interventions                              | ex.xpt                | 591         | 0           | 2             | 3                               |
| LB                             | Laboratory Tests Results                                                    | Findings                                   | lb.xpt                | 59580       | 1790        | 18287         | 19361                           |
| MH                             | Medical History                                                             | Events                                     | mh.xpt                | 1818        | 3           | 10            | 8                               |
| QS                             | Questionnaires                                                              | Findings                                   | qs.xpt                | 121749      | 0           | 9             | 0                               |
| RELREC                         | Related Records                                                             | Relationship                               | relrec.xpt            | 234         | 237         | 234           | 0                               |
| SC                             | Subject Characteristics                                                     | Findings                                   | sc.xpt                | 254         | 254         | 0             | 254                             |
| SE                             | Subject Elements                                                            | Special Purpose                            | se.xpt                | 752         | 3           | 2             | 1                               |
| SUPPAE                         | Supplemental Qualifiers for AE                                              | Relationship                               | suppae.xpt            | 1191        | 4           | 1             | 0                               |
| SUPPDM                         | Supplemental Qualifiers for DM                                              | Relationship                               | suppdm.xpt            | 1197        | 4           | 1             | 0                               |
| SUPPDS                         | Supplemental Qualifiers for DS                                              | Relationship                               | suppds.xpt            | 3           | 4           | 1             | 0                               |
| SUPPLB                         | Supplemental Qualifiers for LB                                              | Relationship                               | supplb.xpt            | 64403       | 64407       | 64404         | 0                               |
| SV                             | Subject Visits                                                              | Special Purpose                            | sv.xpt                | 3559        | 0           | 3             | 0                               |
| TA                             | Trial Arms                                                                  | Trial Design                               | ta.xpt                | 8           | 5           | 0             | 0                               |
| TE                             | Trial Elements                                                              | Trial Design                               | te.xpt                | 7           | 5           | 0             | 0                               |
| TI                             | Trial Inclusion/ Exclusion Criteria                                         | Trial Design                               | ti.xpt                | 31          | 1           | 1             | 1                               |
| TS                             | Trial Summary                                                               | Trial Design                               | ts.xpt                | 33          | 9           | 14            | 8                               |
| TV                             | Trial Visits                                                                | Trial Design                               | tv.xpt                | 21          | 3           | 2             | 1                               |
| VS                             | Vital Signs                                                                 | Findings                                   | vs.xpt                | 29643       | 3           | 1             | 0                               |
| Total                          |                                                                             |                                            |                       | 294677      | 66837       | 83269         | 19867                           |
| - Ottai                        |                                                                             |                                            |                       | 201011      |             | 00200         | 10001                           |
|                                |                                                                             |                                            | Unprocessed           | Sources     |             |               |                                 |
| Domain                         | Label                                                                       | Class                                      | Reason                |             | Errors      | Warnings      | Notices                         |
| Total                          |                                                                             |                                            |                       |             | 0           | 0             | 0                               |
| 1 ottai                        |                                                                             |                                            |                       |             | 0           | 0             | 0                               |
| Grand Total                    |                                                                             |                                            |                       | 294677      | 66837       | 83269         | 19867                           |

## OpenCDISC Validator Report (3) Issue Summary

 The Issues Summary tab provides a break down of the type of rules that have issues and how many have been reported.

|                                                   |                                                                              | OpenCDISC Validator Report                                                                                                    |                   |        |
|---------------------------------------------------|------------------------------------------------------------------------------|----------------------------------------------------------------------------------------------------|-------------------|--------|
| Configurat<br>Define.xm<br>Generated<br>Engine Ve | ion: C:\opencdisc<br>l: C:\work\updated<br>l: 2014-04-28T17::<br>ersion: 1.5 | -validator_1_5\config\config\sdtm-3.1.2.xml<br>d_pilot_submission_package\Updated Pilot Submission Package\900172\m5\datasets\cdiscpilot01\tabulatio<br>37:48 | ns\sdtm\define.xn | nl     |
| MedDRA                                            | Version: 15.1                                                                |                                                                                                    |                   |        |
| CDISC Co                                          | ntrolled Terminolo                                                           | gy Version: 2014-03-28                                                                                                    |                   |        |
|                                                   |                                                                              | Issue Summany                                                                                                    |                   |        |
| Source                                            | Rule ID                                                                      | Message                                                                                                    | Severity          | Found  |
| AE                                                | rtaio ib                                                                     | moorage                                                                                                    | oorong            | . ound |
|                                                   | SD0058                                                                       | Variable appears in dataset, but is not in SDTM standard                                                                                                    | Error             | 10     |
|                                                   | SD1082                                                                       | AEACN variable length is too long for actual data                                                                                                    | Error             | 1      |
|                                                   | SD1082                                                                       | AEDECOD variable length is too long for actual data                                                                                                    | Error             | 1      |
|                                                   | SD1082                                                                       | AEOUT variable length is too long for actual data                                                                                                    | Error             | 1      |
|                                                   | SD1082                                                                       | AETERM variable length is too long for actual data                                                                                                    | Error             | 1      |
|                                                   | SD1077                                                                       | FDA Expected variable not found                                                                                                    | Warning           | 1      |
|                                                   | SD1083                                                                       | Missing AEDY variable, when AEDTC variable is present                                                                                                    | Warning           | 1      |
|                                                   | SD1090                                                                       | Incorrect value for AESTDY variable                                                                                                    | Warning           | 1      |
|                                                   | SD1201                                                                       | Duplicate records                                                                                                    | Warning           | 230    |
|                                                   | SD1076                                                                       | Model permissible variable added into standard domain                                                                                                    | Notice            | 1      |
|                                                   |                                                                              | C:\opencdisc-validator_1_5\config/data/MedDRA/8.0/pt.asc is missing or lacks necessary variables and                                                          |                   |        |
|                                                   | SKIP_SD0008                                                                  | cannot be used for this cross-dataset validation                                                                                                    | Notice            | 1      |
|                                                   | SKIP_SD0008                                                                  | C:\opencdisc-validator_1_5\config/data/MedDRA/8.0/pt.asc is missing or lacks necessary variables and                                                          |                   |        |
|                                                   | С                                                                            | cannot be used for this cross-dataset validation                                                                                                    | Notice            | 1      |
|                                                   |                                                                              | C:topencdisc-validator_1_5/contg/data/MedDRAV8.0/soc.asc is missing or lacks necessary variables and                                                          | Notico            | 4      |
|                                                   | SKIP_SD1114                                                                  | Compandiscivalidator 1 Sponfindata/MedDRA/8 0/soc asc is missing or lacks necessary variables and                                                             | Notice            |        |
|                                                   | C                                                                            | cannot be used for this cross-dataset validation                                                                                                    | Notice            | 1      |
| СМ                                                |                                                                              |                                                                                                    |                   |        |
|                                                   | SD0035                                                                       | Missing value for CMDOSU, when CMDOSE, CMDOSTXT or CMDOSTOT is provided                                                                                       | Error             | 80     |
|                                                   | SD1082                                                                       | CMROUTE variable length is too long for actual data                                                                                                    | Error             | 1      |
|                                                   | SD1077                                                                       | FDA Expected variable not found                                                                                                    | Warning           | 1      |
|                                                   | SD1081                                                                       | CMDOSU variable length is too long for actual data                                                                                                    | Warning           | 1      |
|                                                   | SD1083                                                                       | Missing CMDY variable, when CMDTC variable is present                                                                                                    | Warning           | 1      |
|                                                   | CT0018                                                                       | Value for CMDOSFRQ not found in (FREQ) CT codelist                                                                                                    | Notice            | 192    |
|                                                   | CT0049                                                                       | Value for CMDOSU not found in (UNIT) CT codelist                                                                                                    | Notice            | 16     |
|                                                   | SD1076                                                                       | Model permissible variable added into standard domain                                                                                                    | Notice            | 4      |

## OpenCDISC Validator Report (4) Details

 The Details tab provides detailed information about errors and warnings

| Domain | Record | Count | Variables         | Values             | Rule ID | Message                                              | Category    | Severity |
|--------|--------|-------|-------------------|--------------------|---------|------------------------------------------------------|-------------|----------|
| GLOBAL |        |       | DOMAIN            | SE                 | SD1111  | Missing SE dataset                                   | Presence    | Warning  |
| GLOBAL |        |       | DOMAIN            | TA                 | SD1112  | Missing TA dataset                                   | Presence    | Warning  |
| GLOBAL |        |       | DOMAIN            | TE                 | SD1113  | Missing TE dataset                                   | Presence    | Warning  |
| AE     |        |       | VARIABLE, DATASET | EPOCH, AE          | SD1077  | FDA Expected variable not found                      | Metadata    | Warning  |
| AE     |        | 15    | 5 AEOUT           | NOT RESOLVED       | CT0027  | Value for AEOUT not found in (OUT) CT codelist       | Terminology | Error    |
| AE     |        |       | Variable, Excess  | AESEV, 12          | SD1081  | AESEV variable length is too long for actual data    | Metadata    | Warning  |
| AE     |        |       | Variable, Excess  | AEREFID, 8         | SD1081  | AEREFID variable length is too long for actual data  | Metadata    | Warning  |
| AE     |        |       | Variable, Excess  | AEENDTC, 10        | SD1081  | AEENDTC variable length is too long for actual data  | Metadata    | Warning  |
| AE     |        |       | Variable, Excess  | AEACN, 9           | SD1081  | AEACN variable length is too long for actual data    | Metadata    | Warning  |
| AE     |        |       | Variable, Excess  | AESPID, 18         | SD1081  | AESPID variable length is too long for actual data   | Metadata    | Warning  |
| AE     |        |       | Variable, Excess  | AESTDTC, 10        | SD1081  | AESTDTC variable length is too long for actual data  | Metadata    | Warning  |
| AE     |        |       | Variable, Excess  | DOMAIN, 6          | SD1081  | DOMAIN variable length is too long for actual data   | Metadata    | Warning  |
| AE     |        |       | Variable, Excess  | AEENTPT, 31        | SD1082  | AEENTPT variable length is too long for actual data  | Metadata    | Error    |
| AE     |        |       | Variable, Excess  | AETERM, 46         | SD1082  | AETERM variable length is too long for actual data   | Metadata    | Error    |
| AE     |        |       | Variable, Excess  | AEOUT, 38          | SD1082  | AEOUT variable length is too long for actual data    | Metadata    | Error    |
| AE     |        |       | Variable, Excess  | AEBODSYS, 148      | SD1082  | AEBODSYS variable length is too long for actual data | Metadata    | Error    |
| AE     |        |       | Variable, Excess  | AEDECOD, 161       | SD1082  | AEDECOD variable length is too long for actual data  | Metadata    | Error    |
| AE     |        |       | Variable, Excess  | AEENRTPT, 33       | SD1082  | AEENRTPT variable length is too long for actual data | Metadata    | Error    |
| AE     | 8      |       | AESER             | Y                  | SD0009  | No qualifiers set to 'Y', when AE is Serious         | Consistency | Warning  |
| AE     | 18     |       | AESER             | Y                  | SD0009  | No qualifiers set to 'Y', when AE is Serious         | Consistency | Warning  |
| AE     | 30     |       | AESER             | Y                  | SD0009  | No qualifiers set to 'Y', when AE is Serious         | Consistency | Warning  |
| AE     | 41     |       | AESER             | Y                  | SD0009  | No qualifiers set to 'Y', when AE is Serious         | Consistency | Warning  |
| AE     | 68     |       | AESER             | Y                  | SD0009  | No qualifiers set to 'Y', when AE is Serious         | Consistency | Warning  |
| AE     | 69     |       | AESER             | Y                  | SD0009  | No qualifiers set to 'Y', when AE is Serious         | Consistency | Warning  |
|        |        |       |                   | ACCIDENTAL FALL    |         |                                                      |             |          |
|        |        |       |                   | RESULTING IN       |         |                                                      |             |          |
|        |        |       |                   | SUPERFICIAL LAYERS |         |                                                      |             |          |
|        |        |       |                   | OF HEAD INJURY     |         |                                                      |             |          |
| AE     | 84     |       | AETERM            |                    | SD1021  | Unexpected character value in AETERM variable        | Format      | Warning  |
|        |        |       |                   | ACCIDENTAL FALL    |         |                                                      |             |          |
|        |        |       |                   | RESULTING IN       |         |                                                      |             |          |
|        |        |       |                   | SUPERFICIAL LAYERS |         |                                                      |             |          |
|        |        |       |                   | OF HEAD INJURY     |         |                                                      |             |          |

## OpenCDISC Validator Report (5) Rules

- Contains a list of Rule IDs and their descriptions
- The links to each rule ID in the Issues Summary and Details worksheets take you to this worksheet

| Rule ID | Message                                         | Description                                                                                   | Category    | Severity    |
|---------|-------------------------------------------------|-----------------------------------------------------------------------------------------------|-------------|-------------|
|         |                                                 | Action Taken with Study Treatment (ACN) variable values must be populated with terms found    |             |             |
|         |                                                 | in 'Action Taken with Study Treatment' (C66767) CDISC controlled terminology codelist. New    |             |             |
| CT0001  | Value forACN not found in (ACN) CT codelist     | values cannot be added into the CDISC CT non-extensible codelist.                             | Terminology | Error       |
|         |                                                 | Severity/Intensity (AESEV) variable values must be populated with terms found in              |             |             |
|         | Value for AESEV not found in (AESEV) CT         | 'Severity/Intensity Scale for Adverse Events' (C66769) CDISC controlled terminology codelist. |             |             |
| CT0002  | codelist                                        | New values cannot be added into the CDISC CT non-extensible codelist.                         | Terminology | Error       |
|         |                                                 | TS dataset Parameter Value (TSVAL) values should be populated with terms found in 'Age Span'  |             |             |
|         |                                                 | (C66780) CDISC controlled terminology codelist, when Trial Summary Parameter Short Name       |             |             |
|         | Value for TSVAL not found in (AGESPAN) CT       | (TSPARMCD) value is 'AGESPAN'. New terms can be added as long as they are not duplicates,     |             |             |
| CT0003  | codelist                                        | synonyms or subsets of existing standard terms.                                               | Terminology | Information |
|         |                                                 | Age Units (AGEU) variable values must be populated with terms found in 'Age Unit' (C66781)    |             |             |
|         |                                                 | CDISC controlled terminology codelist. New values cannot be added into the CDISC CT non-      |             |             |
| CT0004  | Value for AGEU not found in (AGEU) CT codelist  | extensible codelist.                                                                          | Terminology | Error       |
|         |                                                 | TS dataset Parameter Value (TSVAL) values must be populated with terms found in 'Age Unit'    |             |             |
|         |                                                 | (C66781) CDISC controlled terminology codelist, when Trial Summary Parameter Short Name       |             |             |
|         |                                                 | (TSPARMCD) value is 'AGEU'. New values cannot be added into the CDISC CT non-extensible       |             | _           |
| CT0005  | Value for TSVAL not found in (AGEU) CT codelist | codelist.                                                                                     | Terminology | Error       |
|         |                                                 | Country (COUNTRY) variable values must be populated with terms found in 'Country' (C66786)    |             |             |
|         | Value for COUNTRY not found in (COUNTRY) CT     | CDISC controlled terminology codelist. New values cannot be added into the CDISC CT non-      |             | _           |
| CT0006  | codelist                                        | extensible codelist.                                                                          | Terminology | Error       |

## SD

CT

| Α       | В                                         | C                                                                                                    | D           | E        |
|---------|-------------------------------------------|----------------------------------------------------------------------------------------------------|-------------|----------|
| Rule ID | Message                                   | Description                                                                                                    | Category    | Severity |
| SD0001  | No records in data source                 | Domain table should have at least one record                                                                                                    | Presence    | Warning  |
| SD0002  | NULL value in variable marked as Required | Required variables (where Core attribute is 'Req') cannot be NULL for any records                                                                                                    | Presence    | Error    |
| SD0003  | Invalid ISO 8601 value for variable       | Value of Dates/Time variables (*DTC) must conform to the ISO 8601 international standard                                                                                                    | Format      | Error    |
| SD0004  | Inconsistent value for DOMAIN             | Domain Abbreviation (DOMAIN) variable should be consistent with the name of the dataset                                                                                                    | Consistency | Warning  |
| SD0005  | Duplicate value forSEQ variable           | The value of Sequence Number (SEQ) variable must be unique for each record within a domain<br>and within of Unique Subject Identifier (USUBJID) or Pool Identifier (POOLID) variables value<br>when they are present in the domain.                                                   | Consistency | Error    |
| SD0006  | No baseline result in for subject         | All subjects should have at least one baseline observation (BLFL = 'Y') in EG, LB, MB, MS, PC<br>and VS domains, except for subjects who failed screening (ARMCD = 'SCRNFAIL') or were not<br>fully assigned to an Arm (ARMCD = 'NOTASSGN') or were not treated (ACTARMCD = 'NOTTRT') | Presence    | Warning  |
|         |                                           | Standard Units (STRESU) must be consistent for all records with same Short Name of                                                                                                    |             |          |

# How to Interpret the Errors/Warnings (1)

## **Issue Summary Tab**

|        | Issue Summary |                                                      |          |       |  |  |  |  |  |  |  |
|--------|---------------|------------------------------------------------------|----------|-------|--|--|--|--|--|--|--|
| Source | Rule ID       | Message                                              | Severity | Found |  |  |  |  |  |  |  |
| AE     |               |                                                      |          |       |  |  |  |  |  |  |  |
|        | CT0027        | Value for AEOUT not found in (OUT) CT codelist       | Error    | 274   |  |  |  |  |  |  |  |
|        | SD1082        | AEBODSYS variable length is too long for actual data | Error    | 1     |  |  |  |  |  |  |  |
|        | SD1082        | AEDECOD variable length is too long for actual data  | Error    | 1     |  |  |  |  |  |  |  |
|        | SD1082        | AEENRTPT variable length is too long for actual data | Error    | 1     |  |  |  |  |  |  |  |
|        | SD1082        | AEENTPT variable length is too long for actual data  | Error    | 1     |  |  |  |  |  |  |  |
|        | SD1082        | AEOUT variable length is too long for actual data    | Error    | 1     |  |  |  |  |  |  |  |

#### **Details Tab**

| Domai 🝷 | Recor | Count | Variables | -  | Values      | Rule ID 🗾 | Message                                        | <b>*</b> | Category 🔽  | Severit 🗸 |
|---------|-------|-------|-----------|----|-------------|-----------|------------------------------------------------|----------|-------------|-----------|
| AE      |       | 15    | AEOUT     | NC | OT RESOLVED | CT0027    | Value for AEOUT not found in (OUT) CT codelist |          | Terminology | Error     |
| AE      |       | 259   | AEOUT     | ST | OPPED       | CT0027    | Value for AEOUT not found in (OUT) CT codelist |          | Terminology | Error     |
|         |       |       |           |    |             |           |                                                |          |             |           |

#### **Rules** Tab

|        |                                             | Outcome (OUT) variables values must be populated with terms found in 'Outcome of Event'   |             |       |  |
|--------|---------------------------------------------|-------------------------------------------------------------------------------------------|-------------|-------|--|
|        |                                             | (C66768) CDISC controlled terminology codelist. New values cannot be added into the CDISC |             |       |  |
| CT0027 | Value forOUT not found in (OUT) CT codelist | CT non-extensible codelist.                                                               | Terminology | Error |  |

#### Terminology

| C66768 | OUT | Outcome of Event | A condition or event that is attributed to the adverse event and is the result or conclusion of the adverse event. (NCI) | No |  |
|--------|-----|------------------|----------------------------------------------------------------------------------------------------|----|--|
|--------|-----|------------------|----------------------------------------------------------------------------------------------------|----|--|

## The allowed values for AEOUT are:

- FATAL, NOT RECOVERED/NOT RESOLVED, RECOVERED/RESOLVED, RECOVERED/ RESOLVED WITH SEQUELAE, RECOVERING/RESOLVING and UNKNOWN

# How to Interpret the Errors/Warnings (2)

### Issue Summary Tab

| Source | Rule ID | Message                                              | Severity | Found |
|--------|---------|------------------------------------------------------|----------|-------|
| AE     |         |                                                      |          |       |
|        | CT0027  | Value for AEOUT not found in (OUT) CT codelist       | Error    | 274   |
|        | SD1082  | AEBODSYS variable length is too long for actual data | Error    | 1     |
|        | SD1082  | AEDECOD variable length is too long for actual data  | Error    | 1     |
|        | SD1082  | AEENRTPT variable length is too long for actual data | Error    | 1     |
|        | SD1082  | AEENTPT variable length is too long for actual data  | Error    | 1     |
|        | SD1082  | AEOUT variable length is too long for actual data    | Error    | 1     |
|        | SD1082  | AETERM variable length is too long for actual data   | Error    | 1     |
|        | SD0009  | No qualifiers set to 'Y', when AE is Serious         | Warning  | 10    |

#### Details Tab

| Domai 💌 | Recor | Count | Var         | riables | Values            | 🖌 🛛 Rule ID 🔽 | Message 🚽                                            | Category 💌  | Severit 💌 |
|---------|-------|-------|-------------|---------|-------------------|---------------|------------------------------------------------------|-------------|-----------|
| AE      |       |       | Variable, E | xcess   | AEBODSYS, 148     | SD1082        | AEBODSYS variable length is too long for actual data | Metadata    | Error     |
| AE      |       |       | Variable, E | xcess   | AETERM, 46        | SD1082        | AETERM variable length is too long for actual data   | Metadata    | Error     |
|         |       |       |             |         | 8HA02PED-587-603, |               |                                                      |             |           |
| AE      | 170   |       | USUBJID, A  | AESTDTC | 2012-12-17        | SD0080        | AE start date is after the latest Disposition date   | Consistency | Warning   |

#### AE Dataset

| 🛐 SAS Univer  | al Viewer - [a | ae.xpt] |     |      |   |          |           |        |        |          |                  |
|---------------|----------------|---------|-----|------|---|----------|-----------|--------|--------|----------|------------------|
|               |                |         |     |      |   |          |           |        |        |          | _ & ×            |
| File Tools    | Window         | Help    |     |      |   |          |           |        |        |          |                  |
| Address       |                |         |     |      |   |          |           |        |        |          | -                |
| Library Prope | ties           |         |     |      |   |          |           |        |        |          |                  |
| Name          |                |         | Obs | Vars | # | Variable | Туре      | Length | Format | Informat | Label ^          |
| AE            |                |         | 274 | 21   | 1 | STUDYID  | Character | 8      |        |          | Study Identifier |
|               |                |         |     |      | 2 | DOMAIN   | Character | 8      |        |          | Domain Abbrevi   |
|               |                |         |     |      | 3 | USUBJID  | Character | 20     |        |          | Unique Subject   |
|               |                |         |     |      | 4 | AESEQ    | Numeric   | 8      |        |          | Sequence Num     |
|               |                |         |     |      | 5 | AEREFID  | Character | 20     |        |          | Reference ID     |
|               |                |         |     |      | 6 | AESPID   | Character | 20     |        |          | Sponsor-Define   |
|               |                |         |     |      | 7 | AETERM   | Character | 200    |        |          | Reported Term f  |
|               |                |         |     |      | 8 | AEDECOD  | Character | 200    |        |          | Dictionary-Deriv |

# How to Interpret the Errors/Warnings (3)

## **Issue Summary Tab**

| CE |               |                                                            |         |   |
|----|---------------|------------------------------------------------------------|---------|---|
|    | <u>SD0037</u> | Value for CECAT not found in (CECAT) user-defined codelist | Error   | 9 |
|    | SD1082        | CECAT variable length is too long for actual data          | Error   | 1 |
|    | <u>SD1082</u> | CESCAT variable length is too long for actual data         | Error   | 1 |
|    | SD1082        | CETERM variable length is too long for actual data         | Error   | 1 |
|    | <u>SD1077</u> | FDA Expected variable not found                            | Warning | 1 |
|    |               |                                                            | 1.0.0   |   |

### **Details Tab**

| A       | В     | С       | D                 | E         | F         | G                                                          | H           |           |
|---------|-------|---------|-------------------|-----------|-----------|------------------------------------------------------------|-------------|-----------|
| Domai 🕶 | Recor | Count 🗸 | Variables 🔽       | Values 🔽  | Rule ID 🔽 | Message 🔽                                                  | Category 🔽  | Severit 🔽 |
| CE      |       |         | VARIABLE, DATASET | EPOCH, CE | SD1077    | FDA Expected variable not found                            | Metadata    | Warning   |
| CE      |       |         | VARIABLE          | CESTDY    | SD1087    | Missing CESTDY variable, when CESTDTC variable is present  | Presence    | Warning   |
| CE      |       | 5       | CECAT             | INTERNAL  | SD0037    | Value for CECAT not found in (CECAT) user-defined codelist | Terminology | Error     |
| CE      |       | 4       | CECAT             | JOINT     | SD0037    | Value for CECAT not found in (CECAT) user-defined codelist | Terminology | Error     |
| CE      |       |         | Variable, Excess  | DOMAIN, 6 | SD1081    | DOMAIN variable length is too long for actual data         | Metadata    | Warning   |
| CE      |       |         | Variable, Excess  | CECAT, 89 | SD1082    | CECAT variable length is too long for actual data          | Metadata    | Error     |

#### **Dataset Values**

|   | CECAT       |
|---|-------------|
| I | NTERNAL     |
|   | JOINT       |
| ľ | NUSCLE      |
| Ş | SKIN/MUCOSA |

## **Define Values**

|               | Code Value |
|---------------|------------|
| INTERNAL_TEST |            |
| JOINT_TEST    |            |
| MUSCLE        |            |
| SKIN/MUCOSA   |            |
|               |            |

# How to Interpret the Errors/Warnings (4)

### **Issue Summary Tab**

| Source | Rule ID | Message                                  | Severity | Found |
|--------|---------|------------------------------------------|----------|-------|
| DEFINE |         |                                          |          |       |
|        | DD0024  | Invalid Codelist for 'AECONTRT' variable | Error    | 1     |
|        | DD0024  | Invalid Codelist for 'AESER' variable    | Error    | 1     |
|        | DD0024  | Invalid Codelist for 'AESEV' variable    | Error    | 1     |
|        | DD0024  | Invalid Codelist for 'XRBLFL' variable   | Error    | 1     |
|        | OD0048  | Referenced 'CodeList' not found          | Error    | 2     |

### **Details Tab**

| xpath 🚽                                                                | Variables 🔽  | Values 🔽 | Rule ID 🚽 | Message 🔽                       | Category 🗸      | Severit 🗸 |
|------------------------------------------------------------------------|--------------|----------|-----------|---------------------------------|-----------------|-----------|
| //ItemDef[@OID='DM.SEX']/CodeListRef[@CodeListOID='SEX']               | @CodeListOID | SEX      | OD0048    | Referenced 'CodeList' not found | Cross-reference | Error     |
| //ItemDef[@OID='IE.IETESTCD']/CodeListRef[@CodeListOID='IET<br>ESTCD'] | @CodeListOID | IETESTCD | OD0048    | Referenced 'CodeList' not found | Cross-reference | Error     |
|                                                                        | _            |          |           |                                 |                 |           |

#### Define

| SEX | Sex | text | SEX | CRF Page <u>8</u> | <u>Record</u><br><u>Qualifier</u> |  |
|-----|-----|------|-----|-------------------|-----------------------------------|--|
|     |     |      |     |                   |                                   |  |

# Thank you!

Majdoub Haloui Biogen Idec <u>Majdoub.haloui@biogenidec.com</u>